# 5000t 水泥仿真实训软件 操作手册

## 一、系统基本操作及其他

在"生料配料系统"中找到

1、原料配比的输入

配比

按钮,单击弹出配比输入界面,

| 1 生料配料系统原料含量 |      |      |       |       |      |     |             |      |      |     |  |
|--------------|------|------|-------|-------|------|-----|-------------|------|------|-----|--|
| \$           | loss | Si02 | A1203 | Fe203 | Call | NgO | <b>K</b> 20 | Na20 | S0 3 | CL- |  |
| 石灰石          |      |      |       |       | 0, 0 |     |             |      |      |     |  |
| 砂岩           |      | 0.0  | 0. 0  |       |      |     |             |      |      |     |  |
| 煤矸石          |      | 0, 0 | 0. D  |       |      |     |             |      |      |     |  |
| 硫酸渣          |      |      |       | 0.0   |      |     |             |      |      |     |  |

然后输入相应的配比值即可。

2、模拟量的输入输出

在流程图中会看到各种以灰色为底色的数值显示,如 28.0 ℃。这些即模拟量显示框,是纯输出只能显示,不能输入。

而在流程图中以绿色为底色的数值显示框,如:75.0%。这些是模拟量输入框,单

| 请输入:<br>0.000000 |    |   |         |  |  |  |  |  |  |  |  |
|------------------|----|---|---------|--|--|--|--|--|--|--|--|
| 7                | <- |   |         |  |  |  |  |  |  |  |  |
| 4                | 5  | 6 | 取消      |  |  |  |  |  |  |  |  |
| 1                | 2  | 3 | 747.2   |  |  |  |  |  |  |  |  |
| •                | 0  | • | 1497.17 |  |  |  |  |  |  |  |  |

输入相应的数值后单击确

击后弹出模拟量输入界面

认,所输入的数值即显示在模拟量输入框内。

## 3、一般电机设备的开启停止

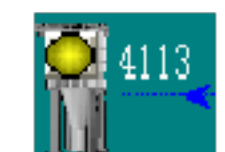

在监控界面会看到一些圆形的按钮,如\_\_\_\_\_.这些是风机、电机等一般设备。通常在这些设备的边上会有一个编号,这个编号就是设备的编号。当按钮的颜色为黑色时, 说明该设备为上电,应在登陆界面初始化整个软件;当按钮的颜色为黄色时,表示按钮 备妥,可以随时启动;当按钮的颜色为绿色时,说明改设备正常运行。

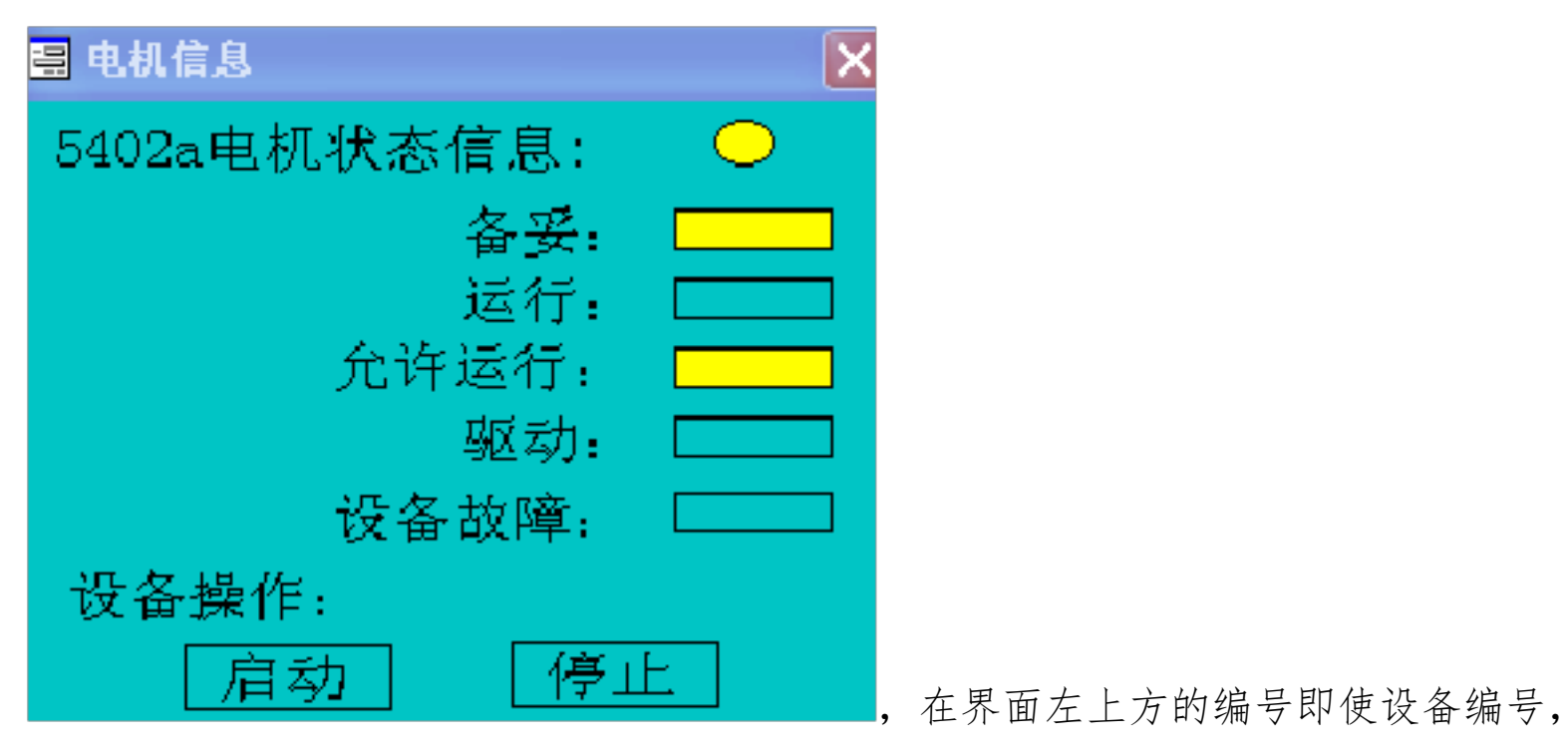

设备的操作方法为单击设备上的圆形按钮, 弹出设备操作界面

右方有设备状态显示提示框,下发为操作按钮,单击启动或停止时右侧的设备状态随之 改变。

### 4、FLASH 效果显示

在整个软件中我们加入了大型设备的 FLASH 显示。分为2部分。首先在生料配料

流程界面左上角有 FLASH 一览按钮。 Flash一览,单击该按钮后在会弹出的界面 中选择要显示 FLASH 的设备即可显示 FLASH 。其次在一些设备的边上会有相应的 FLASH 显示按钮,这些按钮均为蓝色带下划线字体,方便辨认。单击时显示设备 FLASH 动画效果。(注:由于有些 FLSH 结构复杂,所以有一定的加载时间.在点击设备的 FLASH 后,请耐心的等待一会儿,待到 FLASH 动画效果框弹出,在此期间请勿进行其他任何 操作,以免引起系统的假死)

5、系统总貌以及余热发电界面的进入

在软件中我们加入了系统总貌图和余热发电流程。进入方式如下:在生料配料界面

左上角会有系统总貌按钮,

单击该按钮即进入系统总貌界面。在

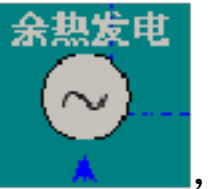

系统总貌

#### 烧成系统中会发现余热发电图标,

单击该图标后即进入余热发电流程界面。

6、故障报警模式

在头菜单栏的最右边有

报警一览

按钮, 当有报警时该按钮字体颜色即

变为红色,单击进入报警界面。其中字体颜色变红的的即为故障报警。单击该报警时在 下方会弹出该报警的故障原因、故障现象和故障处理方法,学生按照故障处理方法一步 步的处理即可解除故障。如图所示

| 生料磨粉系统       | 煤粉制备系统           |        |
|--------------|------------------|--------|
| 细度粗          | 细度粗              |        |
| 台时产量过低       | 产量低              |        |
| 生料水分超标       | 煤粉水分超标           |        |
| 饱磨           | 饱磨               |        |
| 吐渣量过大        | 吐渣量过大            |        |
| 压力差过大        | 压力差过大            |        |
| 风量过大         | 研磨压力过大           | 分解炉出   |
| 发现大金属        | 出磨温度过高           |        |
|              |                  |        |
| 故障原因: 1.系统风量 | 量过小 2.研磨压力过小     | 3.喂料过多 |
| 故障现象: 1.料层厚度 | 逻增加(100mm) 2.出磨温 | 盟度降低(6 |

故障处理: 1.减少喂料量(40) 2.加大循环风量象 3.增加

#### 故障处理界面显示

- 7、开机及三种模式简介
  - 7.1 系统开机简介

安装完软件后,打开桌面图标"PIMS",弹出如下显示框

| 🖉 工程管理      | *      |      |          |      |      |      |      |  | _ C _ X |  |  |
|-------------|--------|------|----------|------|------|------|------|--|---------|--|--|
| 文件(F) 帮助(H) |        |      |          |      |      |      |      |  |         |  |  |
| Z           | 8      | 8    | <i>6</i> |      |      | 3    |      |  |         |  |  |
| 新建工程        | 搜索工程   | 删除工程 | 进入组态     | 进入运行 | 备份工程 | 恢复工程 | 保存退出 |  |         |  |  |
| 工程名称        | 际 所在路径 |      | 说明       |      |      |      |      |  |         |  |  |

首先选择搜索工程,选择"5000T/D水泥仿真实训软件"的工程目录,双击选中。然后单击进入运行,即进入软件的运行状态。

进入运行后,在教师机的左侧会有如下图的按钮显示.

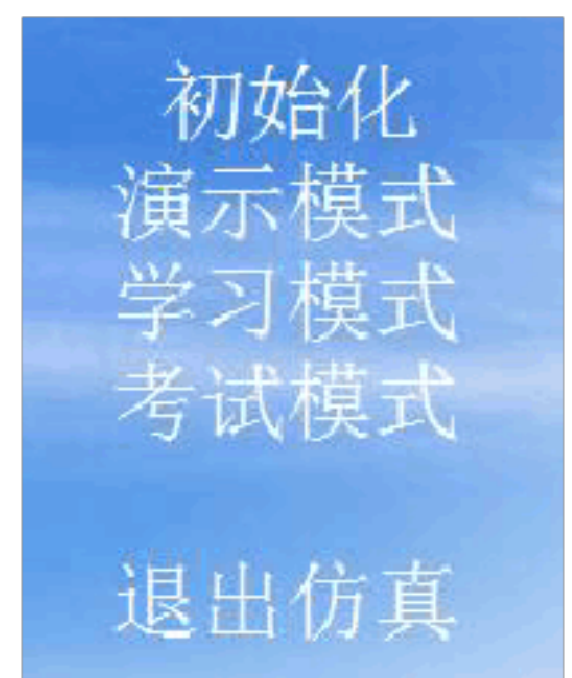

我们将整个"5000T/D 水泥仿真实训软件"分为三大模式,每个模式将在后续一一介绍.在进入三种模式之前,首先应单击"初始化"按钮,在弹出的框图中单击"初始化"按钮,如图所示。

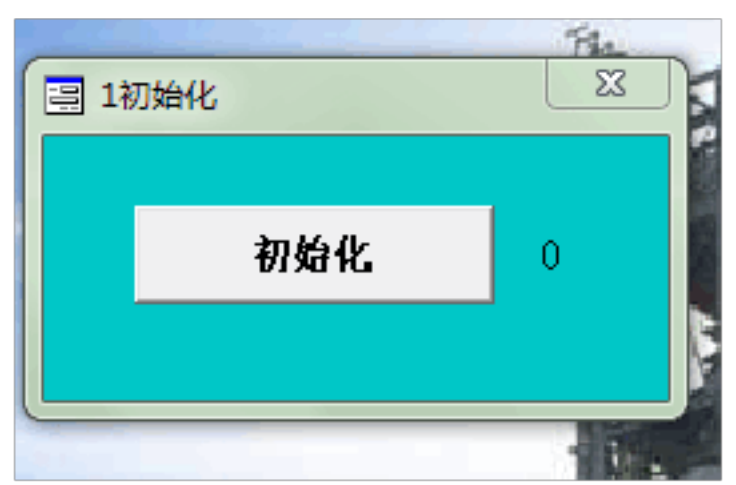

待初始化完毕后会弹出如下图提示框,点击确定后初始化完成。随后即可选择进入三种模式

中的一种。

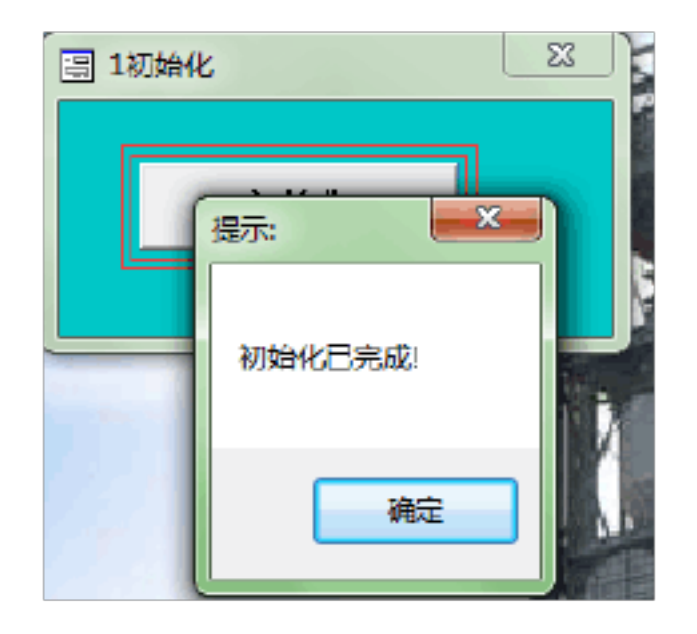

在进入生料配料界面后,在界面顶端有一行系统工段切换按钮。如图所示。

| 生料都料系统  | 生料磨粉系统 | 生料均化系统 | 烧成系统 | 使威富头 | 熟料量存 | 爆制制备系统 | 水泥粉磨 | 北泥镇存库         | 水泥包装    | 振撃一      | 览      |
|---------|--------|--------|------|------|------|--------|------|---------------|---------|----------|--------|
| Flash-S | 系统总统   |        |      |      |      |        |      | Asticity, 0.0 | th deat | inie. 0. | .0 t/h |

其中,黑色字体的是用来切换各个系统的工段的。蓝色字体,带下划线的为特殊功能按钮。 FLASH 一览按钮是显示当前软件中所有的 FLASH 动画在一起。在相应的设备边上也有蓝 色字体带下划线的 FLASH 动画的按钮。系统总貌按钮是显示整个水泥仿真系统的流程总貌.

#### 7.2 三种模式的说明

1、演示模式

演示模式是教师在上课时运行的模式,为了节省时间在演示模式中一些常规的输入

值都自动填入。单击 进入演示模式。进入演示模式后,请首先按 顺序将全部流程图一一打开,待常规设备都已正常运行时,说明演示模式正式进入。此 时所有常规的参数都自动填入并且自动锁定。如果要修改参数,则需要单击流程图中的

"演示开始"按钮 ,待按钮消失后,方可才修改(此时系统会自动跳转进入学

习模式,但所有已运行的参数均不会因此改变)。

2.、学习模式

学习模式是为了学生熟悉整个水泥工艺流程和软件而设立的,在该模式中,所有的 电机、设备、输入、输出等全部为初始状态,学生要按照水泥流程一步步的开启整个软

件系统。单击学习模式后进入学习模式。

3、考试模式

考试模式是为了考核学生对常规流程的操作和故障处理而设立的。在考试模式中, 教师可以对学生机设定相应的故障,学生机在下载故障后要对故障进行相应的故障处 理,处理完成后可以提交成绩,教师在教师机上可以时时监控学生的成绩信息.

教师机单击故障设置,选择对应的学号和相应的故障,或是批量设置,然后单击"启动","启动设置"来启动故障。

学生端在将考试的工段调整到相应的稳态后选择故障下载,然后根据教师端所给的故障进行故障处理,在规定时间内处理完故障后单击成绩提交,来提交成绩。

自击\_\_\_\_\_进入考试模式。在系统的左侧会弹出如下图的选择框

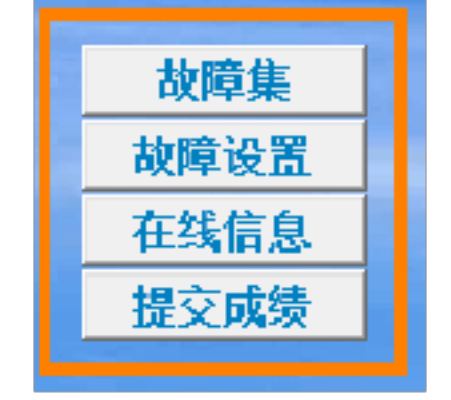

单击"故障集",则弹出系统的所有故障的名称和所在工段,教师可在其中查询全部的故障信息.

"故障设置"是对学生机进行故障设置,单击"故障设置"按钮,则弹出如下图的 故障设置界面。

| 客户端号 | : 01<br>客户端; | ★ 故障工段:<br>故障列表: | 各尸屿 |
|------|--------------|------------------|-----|
| 序号   | 故障ID         | 故障名称             |     |
| 1    |              |                  |     |

启动

 山障设置
 保存
 清空设置
 清空所有
 批重设置

 保存
 清空设置
 直隙集列表:

首先在故障工段处选择要设定的故障所在的工段,选定后则在界面的右侧表中会显示出 已选择的工段中所有的故障信息。然后单击界面左上角的客户端号,选择要将故障发布的学 生机学号,然后在想要添加的故障右侧单击"添加"按钮,则故障会添加到已选择的学生机 中,同样在已选择的学生机中已存在故障也可单击"删除"按钮进行删除。

待选择好故障后单击"保存"按钮,将故障存入数据库中(若要将所有的学生机都设定成同一故障则需要单击"批量设置"按钮,根据系统的提问来选择是否要进行碧聊设置).

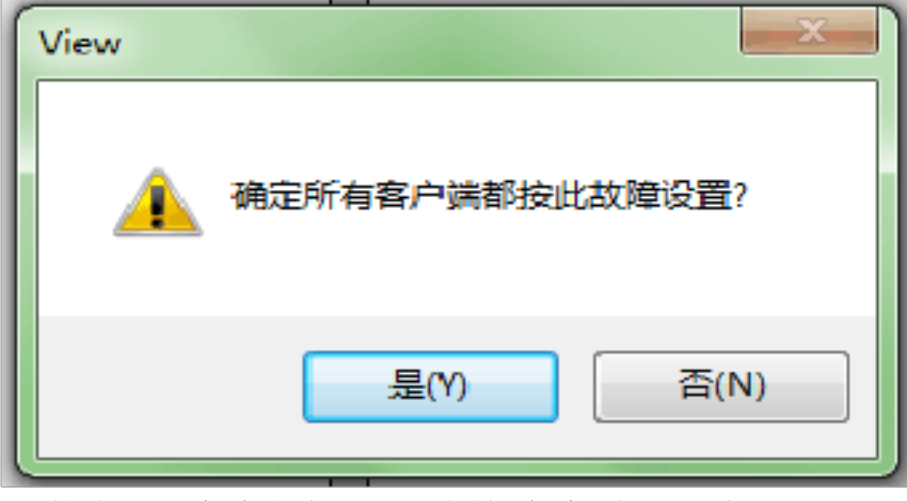

然后单击"启动"按钮,则弹出如下图的故障启动显示框.

| - |             |    |                   |     |    |   |
|---|-------------|----|-------------------|-----|----|---|
|   | <b>太障启动</b> |    |                   |     |    | x |
|   |             |    |                   |     |    |   |
|   | 客户端         | 状态 |                   |     |    |   |
|   | 1           | 保持 | 保持                | 启动  | 复位 |   |
|   | 2           | 保持 | 保持                | 启动  | 复位 |   |
|   | 3           | 保持 | 保持                | 启动  | 复位 |   |
|   | 4           | 保持 | 保持                | 启动  | 复位 |   |
|   | 5           | 伊特 | √2 t <del>‡</del> | 白テも | 官位 |   |

| 5 | 保持 | 【保持 | 局动 | 夏回 |  |
|---|----|-----|----|----|--|
| 6 | 保持 | 保持  | 启动 | 复位 |  |
| 7 | 保持 | 保持  | 启动 | 复位 |  |
| 8 | 保持 | 保持  | 启动 | 复位 |  |

根据刚才选择的学号,单击学号后的"启动"按钮.然后单击右下角的启动设置,即完成对学 生机的故障设置.

学生机在下载故障之前,应先确保该故障张所在的系统正常运行,然后再返回首页单击 故障下载,进入考试模式相应的故障所在工段进行故障处理.故障可在报警一栏中进行查看, 每存在一个故障,该故障所在的文字会变红色闪烁。同样,每完成一个故障,该故障所在的 文字即恢复正常颜色状态。

## 8、注意事项:

注1: 在进行任何学生进操作前请确保教师机处于开机状态。

注2:进入学习模式状态后一旦返回首页进入演示模式,则所有常规参数将会自动根据演示模式进行设定。在演示模式单击"演示开始"按钮后,系统默认进入学习模式,而所有常规参数则不会因此改变。

注 3: 考试模式的故障设置仅教师机可设,学生机单击下载故障后进行考试。

注 4: 当欲调整模式或遇到意外退出软件监控界面时,请在退出右下角改软件数据后台运行的 程序(一个向右箭头的的图标)后,重新运行本软件。

## 二、各系统启动流程

1、生料配料系统

A)正常工况时各给定值

配比:石灰石 (CaO:46%)、砂岩 (SiO2:23%、AI2O3:23%)、煤矸石 (SiO2:25%、AI2O3:25%)、硫酸渣 (Fe2O3:56%)。

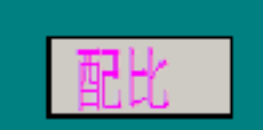

点击

按钮, 弹出如下图的界面,

| 24株 武分 | 1055 | Si02  | A1203 | Fe203 | CaO   | Ng0 | K20 | Na20 | S03 | a- |  |  |
|--------|------|-------|-------|-------|-------|-----|-----|------|-----|----|--|--|
| 石灰石    |      |       |       |       | 46, 0 |     |     |      |     |    |  |  |
| で掛     |      | 23, 0 | 23. 0 |       |       |     |     |      |     |    |  |  |
| 黨時有    |      | 25. 0 | 25.0  |       |       |     |     |      |     |    |  |  |
| 就設續    |      |       |       | 56, 0 |       |     |     |      |     |    |  |  |

在弹出的界面上,根据相应的百分比填入各原料的含量。

原料的量分为手动给定和自动给定两种模式:

当选择自动给定时,用户应先单击自动给定按钮,然后输入台式给定和三率值,系统会根据输入的值来计算原料的量.

当选择手动给定时,用户应先单击手动给定按钮,然后输入台式给定和原料的量,系统 会根据相应的输入来计算三率值。

台时给定值:500t/h

自动给定三率值:饱和比: 0。9、硅率: 2.1、铝率: 1.3

重型板式喂料机速度为 50%、波动锟式给料机速度为 50%,电动执行器阀位给定值为 50%

B) 系统开启步骤

1、首先开启该系统中的全部收尘机和相应的排风机(6645、0905、1105、1106、1110、 2207、2208、3513)。

2、单击最流程图最下方的带式输送机,在弹出的电机信息界面先单击"连锁",然后单击启动,当看到指示灯跳为绿色表示该设备启动。

3、开启石灰石和砂岩料的传输带和破碎机等各设备。

4、依次启动 3511、3503、3505、3507、3509 电机。然后逆序启动整个流程图

(应等到后续系统完全准备好时再进行喂料。)

## 2、生料磨粉系统

A)正常情况系统参考参数

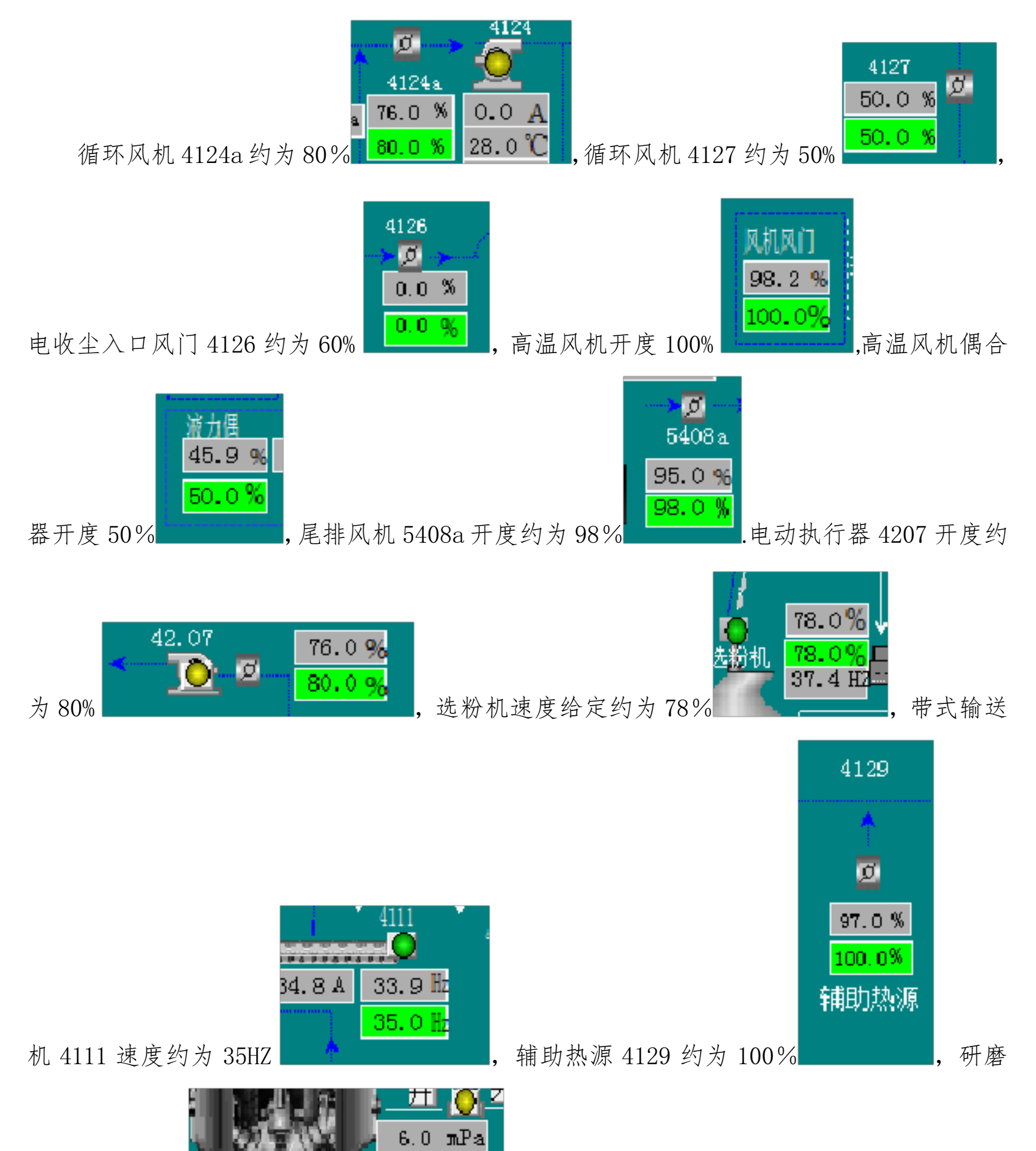

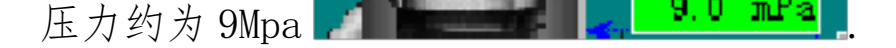

B)系统开启步骤

1、首先开启该系统中的全部收尘机和相应的排风机(4113、4124、5408、5401、4206、4207、4206、4205、4203a)。

2、开启窑尾排风机 5408a, (约为 60%)使得电收尘入口压力约为-800pa 左右.

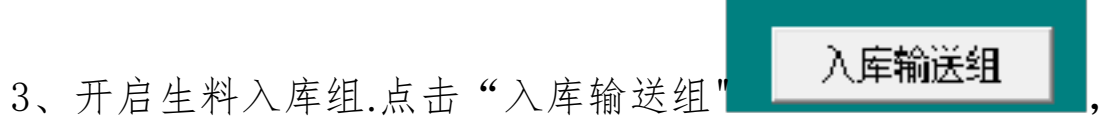

,在弹出的"入口输送组自

动控制"界面上点击组启动。按顺序自动启动斜槽分机、提升机、离心机等设备.

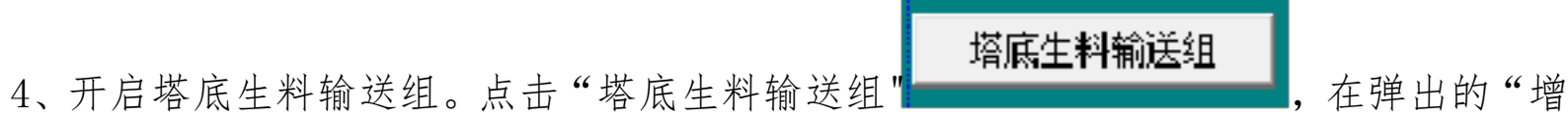

以上内容仅为本文档的试下载部分,为可阅读页数的一半内容。如 要下载或阅读全文,请访问: <u>https://d.book118.com/91602113205</u> 0010221